## **Installatie Zorg-ID**

Ga naar https://www.vzvz.nl/diensten/gemeenschappelijke-diensten/zorg-id/support

Scroll naar beneden en klik op de download "ZORG-ID Windows.zip"

| vzvz.nl/diensten/gemeenschappelijke-diensten/zorg-id/support |                    |                                                                                                    |  |  |  |
|--------------------------------------------------------------|--------------------|----------------------------------------------------------------------------------------------------|--|--|--|
|                                                              | ·VZVZ <sub>o</sub> |                                                                                                    |  |  |  |
|                                                              | Over VZVZ V        | Voor wie? V Diensten V Actueel V Initiatieven V                                                                                                    |  |  |  |
|                                                              | 5                  | Zorgaanbieder support                                                                                                    |  |  |  |
|                                                              |                    | Wilt u ZORG-ID gebruiken? Neem dan contact op met de leverancier van uw informatiesysteem (XIS-applicatie).                                                              |  |  |  |
|                                                              |                    | • Wilt u een probleem met ZORG-ID melden? Neem dan contact op met de helpdesk van uw eigen organisatie of de leverancier van uw zorginformatiesysteem.                   |  |  |  |
|                                                              |                    | <ul> <li>Heeft u een andere vraag over ZORG-ID? Neem dan contact op met ZORG-ID: <u>zorg-id@vzvz.nl</u>.</li> </ul>                                                      |  |  |  |
|                                                              |                    | <ul> <li>Wilt u de ZORG-ID webbrowsersoftware downloaden voor installatie op uw werkplek? Uw leverancier kan aangeven of u onderstaande software nodig heeft.</li> </ul> |  |  |  |
|                                                              |                    | Windows                                                                                                    |  |  |  |
|                                                              |                    | De ZORG-ID Client App voor Windows 8 en 10 en de bijbehorende handleiding kunt u hieronder downloaden.                                                                   |  |  |  |
|                                                              |                    | ZORG-ID<br>ZORG-ID Windows.zip<br>2 mb<br>ZORG-ID Windows User Manual.pdf<br>1 mb                                                                                        |  |  |  |

#### **Kies Openen**

| Wat wilt u doen met ZORG-ID.zip (2.4 MB)?<br>Van: vzvz nl | Openen | Opslaan | ^ | Annuleren | × |
|-----------------------------------------------------------|--------|---------|---|-----------|---|
|                                                           |        |         |   |           | 1 |

#### Dubbelklik op ZorgID

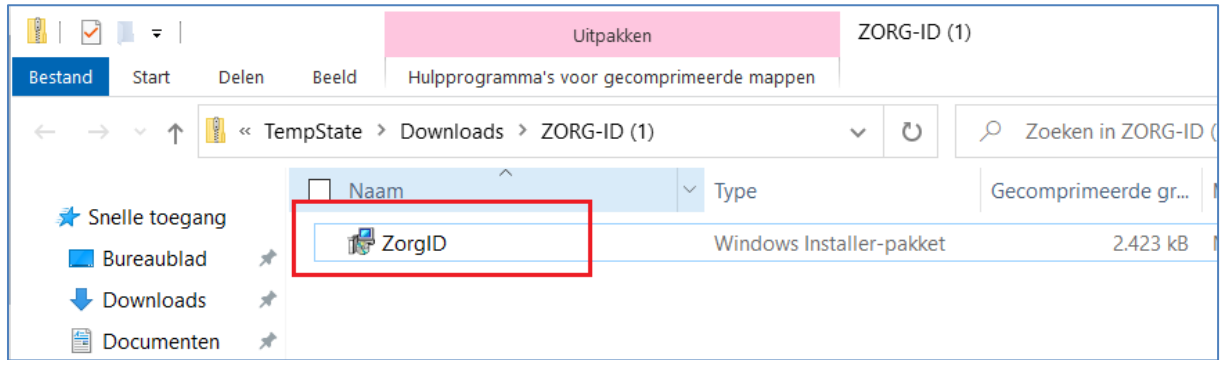

Kies [Next]

| 🕼 Zorg-ID App Setup | - 🗆 X                                                                                                    |
|---------------------|----------------------------------------------------------------------------------------------------|
| S                   | Welcome to the Zorg-ID App Setup<br>Wizard                                                                                |
|                     | The Setup Wizard will install Zorg-ID App on your computer.<br>Click Next to continue or Cancel to exit the Setup Wizard. |
|                     |                                                                                                    |
|                     | Back Next Cancel                                                                                                    |

### Kies [Next]

| 🕼 Zorg-ID App Setup                                                                         | -        |     | ×   |
|---------------------------------------------------------------------------------------------|----------|-----|-----|
| Destination Folder<br>Click Next to install to the default folder or click Change to choose | another. |     | Ð   |
|                                                                                             |          |     |     |
| Install Zorg-ID App to:                                                                     |          |     |     |
| C:\Program Files (x86)\ZorgID\                                                              |          |     | -   |
| Change                                                                                      |          |     |     |
|                                                                                             |          |     |     |
|                                                                                             |          |     |     |
|                                                                                             |          |     |     |
|                                                                                             |          |     |     |
| Back                                                                                        | Next     | Can | cel |

### Kies [Install]

| 🕼 Zorg-ID App Setup                                                                 |                                      | -              |              | ×   |
|-------------------------------------------------------------------------------------|--------------------------------------|----------------|--------------|-----|
| Ready to install Zorg-ID App                                                        |                                      |                |              | Ð   |
| Click Install to begin the installation.<br>settings. Click Cancel to exit the wize | Click Back to review or chan<br>ard. | ge any of your | installatior |     |
|                                                                                     |                                      |                |              |     |
|                                                                                     |                                      |                |              |     |
|                                                                                     | Dack                                 | Install        | 670          | col |

Wanneer wordt gevraagd om toestemming kies Ja:

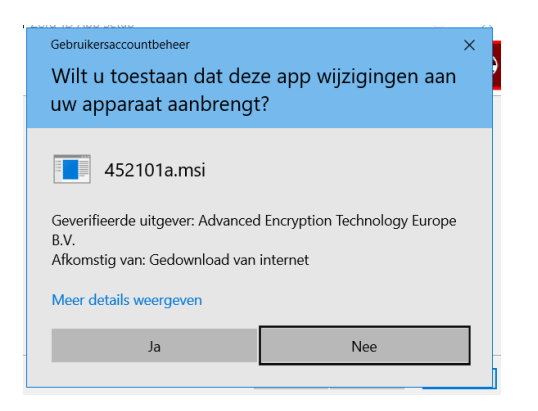

Wacht totdat de installatie voltooid is.

| 뤩 Zorg-ID App Setup | - 🗆 X                                             |
|---------------------|---------------------------------------------------|
| Ð                   | Completed the Zorg-ID App Setup<br>Wizard         |
|                     | Click the Finish button to exit the Setup Wizard. |
|                     |                                                   |
|                     | Back Finish Cancel                                |

De installatie van Zorg-ID is voltooid: Klik [Finish]

# (Eerste keer) inloggen met Zorg-ID

Ga naar <u>https://zorgverlener.jbz.nl/</u>

https://zorgverlener.jbz.nl/ layouts/15/ChipSoft/ZorgIdLogin.aspx

Kies "Zorg-ID App openen" als u niet automatisch wordt doorgestuurd naar de inlogpagina.

|              | Inloggen           |
|--------------|--------------------|
| Jeroen Bosch | Zorg-ID App openen |

#### Windows 10

Wanneer u onderstaand scherm krijgt, vink dank de optie <u>Aan</u>: "Mijn keuze voor zorgidkoppelingen onthouden" en klik op [Koppeling openen].

| Toepassing starten                                                        |                      |                |  |  |
|---------------------------------------------------------------------------|----------------------|----------------|--|--|
| Deze koppeling moet worden geopend met een toepassing.<br>Verzenden naar: |                      |                |  |  |
| Zorg-ID                                                                   |                      |                |  |  |
| Andere toepassing ki                                                      | ezen                 | <u>K</u> iezen |  |  |
|                                                                           |                      |                |  |  |
|                                                                           |                      |                |  |  |
|                                                                           |                      |                |  |  |
| ✓ Mijn keuze voor zorgid-koppelingen onthouden                            |                      |                |  |  |
| Dit kan worden gewijz                                                     | igd in de voorkeuren | van Firefox.   |  |  |
|                                                                           | Koppeling openen     | Annuleren      |  |  |

Voer de UZI-PAS in de lezer als deze daar nog niet inzit.

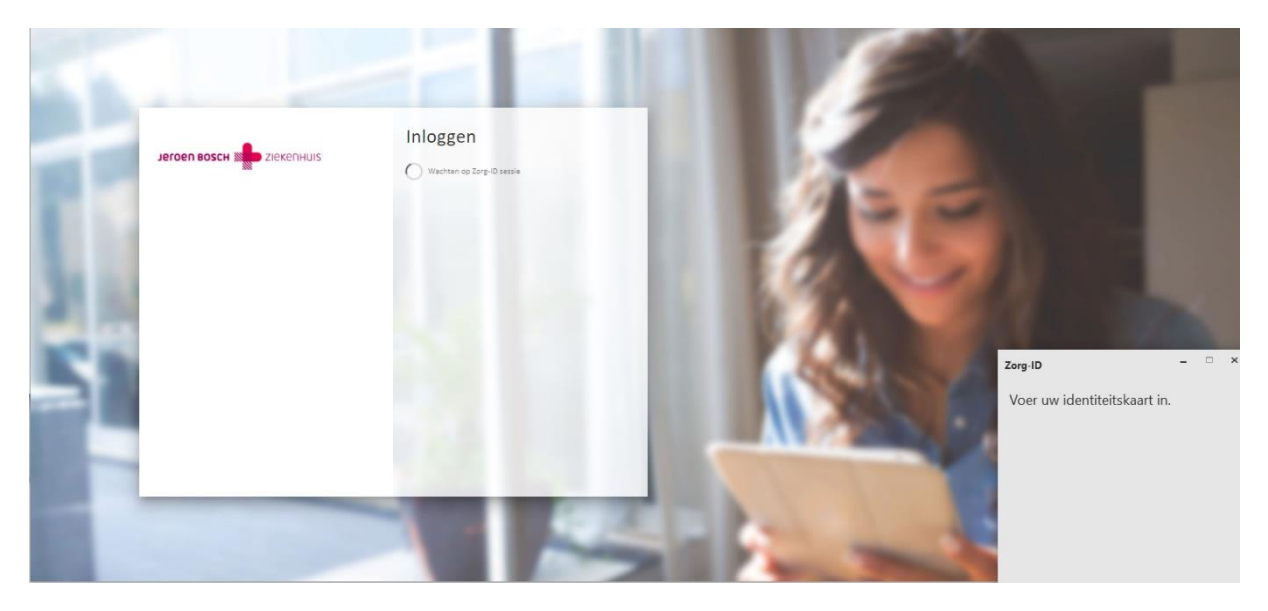

Voer de pincode van uw UZI-PAS in.

|    |              |                             |                                                                                                    | 100                                         |
|----|--------------|-----------------------------|----------------------------------------------------------------------------------------------------|---------------------------------------------|
|    |              | Inloggen                    |                                                                                                    |                                             |
|    | Jeroen Bosch | ◯ Wachten op Zorg-10 sessie | 50                                                                                                    |                                             |
|    |              |                             |                                                                                                    |                                             |
| 62 |              |                             |                                                                                                    | 10 C                                        |
|    |              |                             | and the second second sec | Zorg-ID – ×<br>Voer uw beveiligingscode in. |
|    |              |                             |                                                                                                    | Beveiligingscode                            |
| 6  |              |                             |                                                                                                    | Ch.                                         |

Geef toegang tot de identiteitskaart

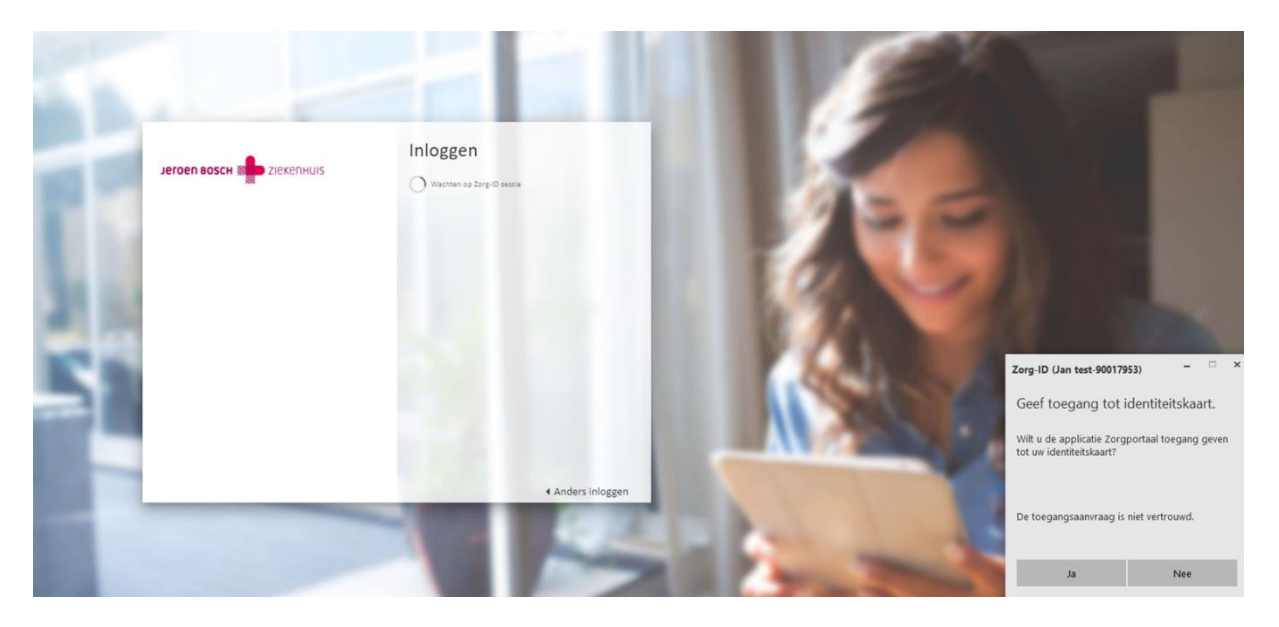

## **Bekende fouten**

**Fout:** U hebt geklikt op inloggen 'Zorg-ID app openen' en u krijgt de volgende foutmelding:

| 🩋 De webpa | igina kan niet worden weergegeven - Internet Explorer                                                                                        |
|------------|----------------------------------------------------------------------------------------------------|
| <b>G</b>   | zorgid:dyQgcg==                                                                                                    |
| 1          | De webpagina kan niet worden weergegeven<br>Meest waarschijnlijke oorzaak:<br>• Voor bepaalde inhoud of bestanden op deze webpagina is een p |
|            | niet is geïnstalleerd.                                                                                                    |
|            | Mogelijke acties:                                                                                                    |
|            | Online naar een programma zoeken waarmee u deze webinhoud l                                                                                  |
|            | <ul> <li>Geef het adres opnieuw op.</li> </ul>                                                                                               |
|            | Ga terug naar de vorige pagina.                                                                                                    |
|            |                                                                                                    |

**Oplossing:** De Zorg-ID app is niet goed geïnstalleerd. Installeer de Zorg-ID App opnieuw.